# Instructions for Membership Sign-Up on HSEU Website HSFU

### Step 1: Accessing the Sign-up portal

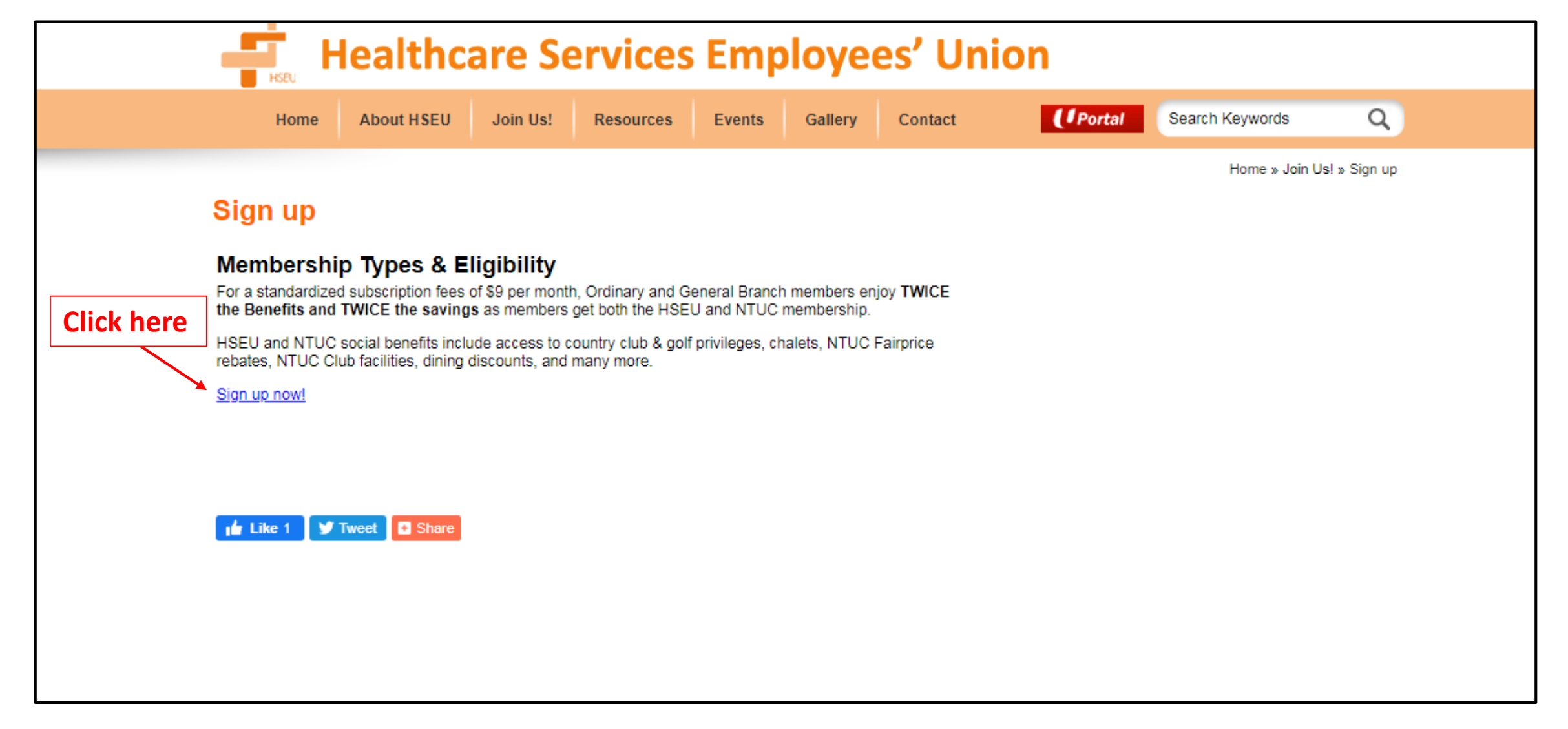

#### Step 2: Key in your personal details

| Healthcare Services Employees' Union   |                                           |                                    |                                           |                               |               |                     |          |              |                            |
|----------------------------------------|-------------------------------------------|------------------------------------|-------------------------------------------|-------------------------------|---------------|---------------------|----------|--------------|----------------------------|
| Home                                   | About HSEU                                | Join Us!                           | Resources                                 | Events                        | Gallery       | Contact             | ( Portal | Search Keywo | rds Q                      |
| ISEU - Si                              | gn up for                                 |                                    | /lembersh                                 | nip:                          |               |                     |          |              | Home » Join Us!            |
|                                        |                                           | Date of                            | BILLU                                     | te of Birth*                  |               |                     |          |              | Fill in your               |
| Full Name<br>(as in NRIC and page      | assport):*                                |                                    | Mo                                        | bile No.:*                    |               |                     | <b></b>  | (            | details and<br>lick submit |
| NTUC membershi<br>Prisons, Auxiliary I | p is open to anyon<br>Police bodies, fore | ne above 16 yea<br>aign domestic w | ars of age, except<br>orkers and full-tim | personnel fror<br>e students. | m Singapore I | Police Force, Singa | oore     |              |                            |
|                                        | ne NTUC member                            | -<br>ship fee is \$117             | per annum (\$9 pe                         | er month from                 | Jan-Nov & \$  | 18 in Dec)          |          |              |                            |
| Please note that th                    |                                           |                                    |                                           |                               |               |                     |          |              |                            |

### Step 3: Complete your personal particulars

| HSEU - Sign up for NTUC Membership:                                                                                                    |                                                                                                    |
|----------------------------------------------------------------------------------------------------|----------------------------------------------------------------------------------------------------|
| Fill in your NRIC and Date of Birth                                                                                                    | Address (Local address only)                                                                                                    |
| NRIC/FIN:* Date of Birth:*                                                                                                    | Please enter floor and unit number if available                                                                                                    |
| Full Name Mobile No *                                                                                                    | Postal Code* Get Address                                                                                                    |
| (as in NRIC and passport)."                                                                                                    | Blk/House No.* Floor & Unit No. #                                                                                                    |
| Prisons, Auxiliary Police bodies, foreign domestic workers and full-time students.                                                                                                    | Street Name*                                                                                                    |
| Please note that the NTUC membership fee is \$117 per annum (\$9 per month from Jan-Nov & \$18 in Dec)                                                                                                    | Building Name                                                                                                    |
| Personal Particulars                                                                                                    | ── Sign-up as a U Portal Online User for free to access eServices!                                                                                                    |
| Name (to be printed                                                                                                    | User Login ID                                                                                                    |
| on card)*                                                                                                    | Password                                                                                                    |
| Gender*   Gender*  Gender*  Ge | Confirm Password                                                                                                    |
|                                                                                                    |                                                                                                    |
| Marital Status" - Select - Highest Education - Select -                                                                                                    | Terms and Conditions                                                                                                    |
| If you are currently unemployed, kindly indicate as "Unemployed" in the Occupation, Company Name and Company<br>Business Nature fields and "Unclassifiable" in the Occupation Group list.                                                                                                    | NTUC Membership refers to a range of membership types depending on the work status of the individual.<br>NTUC reserves the right to assign successful applicants to an NTUC affiliated union/association. For a full list of affiliated<br>unions/associations, please visit www.ntuc.org.sg. Upon approval, all members will automatically become a member of NTUC Club.<br>For NTUC FairPrice membership, applicants will have to opt in. |
| I am not an employee of Singapore Police Force or Singapore Prison Service     I am also not an employee of any auxiliary police bodies (e.g. Certis, Cisco, Aetos)     I am also not a full-time student. Non-working Individuals aged 12-21 and full-time students aged 21-25 are eligible for     nEDC membership                                                                                                    | I certify that the information given by me is true and correct. I agree to:<br>Membership Fees# (\$117 per year)<br>- authorise NTUC or its Agency to obtain NTUC Membership Fees [current fees being \$9 per month (Jan-Nov); \$18 (Dec)] from me<br>in accordance with the prevailing rates of Union/Association subscriptions.<br><b>Enter all detail</b><br><b>as required an</b>                                                       |
| Occupation (Job<br>Title)" Company Name in Monthly Gross                                                                                                    | Rules - observe all rules and regulations of NTUC, its affiliated unions/associations, NTUC Social Enterprises, by-laws of NTUC's cooperatives, and terms and conditions relating to membership benefits and programmes.                                                                                                    |
| Full* Salary* - Select - V Company Business Occupation - Select - V                                                                                                    | Transfer Between Membership Types                                                                                                    |
| Contact Information                                                                                                    | I hereby declare that all information provided are true and correct and agree to abide and be bound by the Terms and<br>Conditions                                                                                                    |
| Please enter at least one contact number       Home Tel No.       Office Tel No.       Re-Enter Email       Address*                                                                                                    | if this application is not successfully completed, NTUC or our appointed agents and/or representatives may contact you via e-mail and/or telephone, sms to assist you on the said application. By clicking "Save as draft" or "Confirm", you consent to us using your information above and contacting you via email and/or telephone, sms for the purposes of completing this application.<br>Save as Draft Confirm Reset                  |
| L                                                                                                    |                                                                                                    |

## Step 4: Select payment type (GIRO preferred)

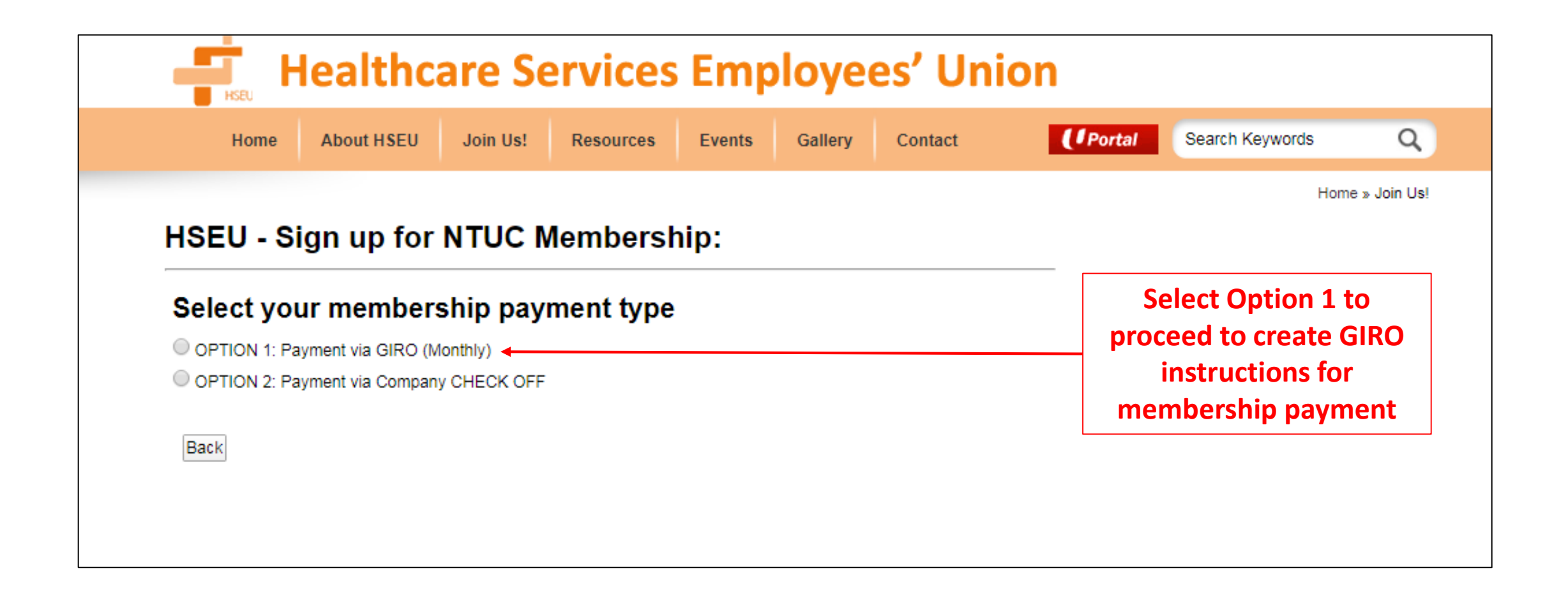

## Step 5.1: GIRO iBanking with DBS/POSB/OCBC

| Healthcare Services Employees' Union                                                                                                    |                                                               |
|----------------------------------------------------------------------------------------------------|---------------------------------------------------------------|
| Home         About HSEU         Join Us!         Resources         Events         Gallery         Contact         Portal         Search                                                                                                    | ch Keywords Q                                                 |
| HSEU - Sign up for NTUC Membership:                                                                                                    | Home » Join Us!                                               |
| Select your membership payment type                                                                                                    |                                                               |
| <ul> <li>OPTION 1: Payment via GIRO (Monthly)</li> <li>OPTION 2: Payment via Company CHECK OFF</li> </ul>                                                                                                    | Select your preferred online<br>banking option to create your |
| NTUC requires your authorisation to deduct \$9/month (Jan - Nov)and \$18 (Dec) from your Bank Account via GIRO.<br>If you have an Internet Banking Account in your name with DBS/POSB orOCBC, simply click on your bank to go to the respective website for Online<br>GIROAuthorisation.                                         | GIRO instruction for membersh                                 |
| If you do not have an Internet Banking Account with the banks or if the Account belongs to anotherparty, you will need to print and mail us a signed<br>Hard Copy Form.<br><u>FairPrice Cash Rebates &amp; Dividends</u> : NTUC FairPricewill credit the amount earned in the year (if any) into the Bank<br>Accountyou specify. | payment for these 3 banks.<br>Otherwise, select Hard Copy     |
| <ul> <li>Internet Banking</li> </ul>                                                                                                    | Form and proceed to next step                                 |
| BOBS POSE Click here     Click here     Hard Copy Form                                                                                                    |                                                               |
| Back                                                                                                    |                                                               |

## Step 5.2: GIRO by submitting Hard Copy Form

| Healthcare Services Employees' Union                                                                                  |                                         |                                                  |                                  |                         |                                       |         |                 |                |
|----------------------------------------------------------------------------------------------------|-----------------------------------------|--------------------------------------------------|----------------------------------|-------------------------|---------------------------------------|---------|-----------------|----------------|
| Home About HSEU                                                                                                    | Join Us!                                | Resources                                        | Events                           | Gallery                 | Contact                               | (/Porta | Search Keywords | Q              |
|                                                                                                    |                                         |                                                  |                                  |                         |                                       |         | I               | Home » Join Us |
| HSEU - Sign up for                                                                                                    |                                         | lembersr                                         | nb:                              |                         |                                       |         |                 |                |
| Select your members                                                                                                   | hip pay                                 | ment type                                        |                                  |                         |                                       |         |                 |                |
| OPTION 1: Payment via GIRO (Mo                                                                                        | onthly)                                 |                                                  |                                  |                         |                                       |         |                 |                |
| OPTION 2: Payment via Company                                                                                         | CHECK OFF                               |                                                  |                                  |                         |                                       |         |                 |                |
| NTUC requires your authorisation to deduct \$<br>If you have an Internet Banking Account in you<br>GIROAuthorisation. | 9/month (Jan<br>r name with DBS/        | - Nov) <b>and \$18</b> (D<br>POSB orOCBC, simply | ec) from you<br>click on your ba | ur Bank Accou           | nt via GIRO.<br>pective website for C | Dnline  |                 |                |
| If you do not have an Internet Banking Account w<br>Hard Copy Form.                                                   | ith the banks or if t                   | the Account belongs to                           | anotherparty, ye                 | ou will need to prin    | t and mail us a sigr                  | ned     |                 |                |
| FairPrice Cash Rebates & Dividends: NTUC<br>Accountyou specify.                                                       | C FairPricewill                         | l credit the amoun                               | t earned in t                    | he year (if any         | ) into the Bank                       |         |                 |                |
| Internet Banking                                                                                                    |                                         |                                                  |                                  |                         |                                       |         |                 |                |
| DBS POSB C                                                                                                    | here                                    | 6                                                | ОСВСІ                            | Bank Click              | here                                  |         |                 |                |
|                                                                                                    |                                         |                                                  |                                  |                         |                                       |         |                 |                |
| Hard Copy Form                                                                                                    |                                         |                                                  |                                  |                         |                                       |         |                 |                |
|                                                                                                    |                                         |                                                  |                                  |                         |                                       |         |                 |                |
| Kindly complete and submit the follo<br>GIRO Application Form. Please rea                                             | wing. On the n<br>member to <u>si</u> ( | ext page, you will<br>gn on the GIRO A           | be required                      | to print and m<br>Form. | ail to us a com                       | nplete  |                 |                |
| Bank:*                                                                                                    | DBS BANK                                | LTD/POST OFF                                     | ICE SAVING                       | S BANK (DBS             | /POSBANK)                             | •       |                 |                |
| Bank Account No. (digits only - no dashes):*                                                                          |                                         |                                                  |                                  |                         |                                       |         |                 |                |
| Account Holder's NRIC/FIN No:*                                                                                        |                                         |                                                  |                                  |                         |                                       |         |                 |                |
| Account Holder's Name:*                                                                                               |                                         |                                                  |                                  |                         |                                       |         |                 |                |
| Account Holder's Contact No:*                                                                                         |                                         |                                                  |                                  |                         |                                       |         |                 |                |
|                                                                                                    |                                         |                                                  |                                  |                         |                                       |         |                 |                |
| Submit Back                                                                                                    |                                         |                                                  |                                  |                         |                                       |         |                 |                |
|                                                                                                    |                                         |                                                  |                                  |                         |                                       |         |                 |                |

If you select Hard Copy Form, complete the bank account details accordingly, and press Submit

### Step 6: Acknowledgement

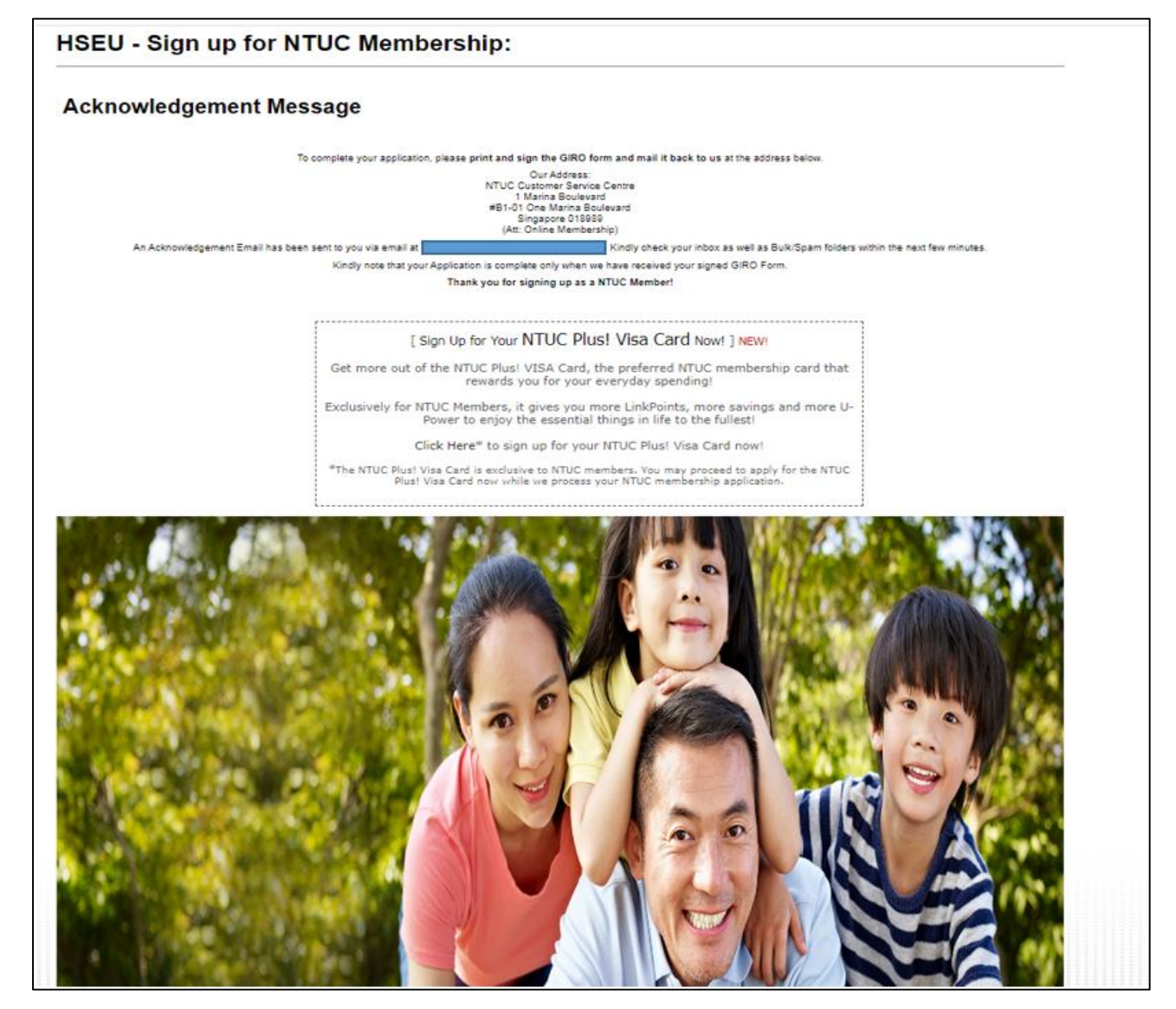

Once you have reached this page, you may check your email to download and print out the GIRO form For other membership servicing enquiries such as:

- Existing NTUC member to convert to HSEU
- Transfer of membership between healthcare institutions
- Replacement of lost or damaged NTUC card
- Change of personal particulars, nationality, or bank account

Email to <u>HSEU@ntuc.org.sg</u> or contact us on FB Messenger